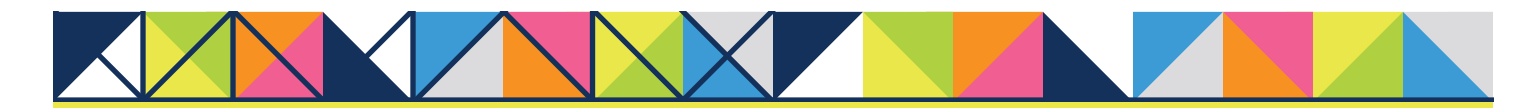

# **GET CONNECTED**

## Set up MGIC in **Destiny** – for Administrators

### 1. Set Up MGIC

After getting your login information from MGIC's Integration Services Department, you — your company's Integra Administrator — can set up MGIC as a mortgage insurance (MI) provider in Destiny or DestinyXpress. To set up MGIC, go to **Options > Rolodex > Maintenance.** 

| 🐛 QA Des  | tinyLOS Enhancement SQL (1.11. | .08.8) |                       |
|-----------|--------------------------------|--------|-----------------------|
| File View | Options Utilities Help         |        |                       |
| ا ہے ا    | Rolodex                        |        | Maintenance           |
|           | Work Flow                      |        |                       |
|           | Business Channel               | +      | Association           |
|           | VA Family Required Income      | •      | Category Associations |
|           | Document Package Setup         |        | Entity Associations   |
|           | Compliance Rate Tables         |        | Entry                 |
|           | Good Faith Formula Setups      | •      |                       |
|           | Approval Condition Setup       | •      | •                     |
|           | Denial Reason Setup            | •      |                       |
|           | Pipeline Setup                 | •      |                       |
|           | Field Update Setup             |        |                       |

MGIC

### 2. Enter MGIC

On the Rolodex Setup / Maintenance screen, select Mortgage Insurers as the Category Name. Enter Mortgage Guaranty Insurance Corporation (MGIC) as the Entity Name and click More Entity Information.

| - Entity Categories                         |                               |                |                      | - Contact Catagories                                               |                 |                             |  |  |
|---------------------------------------------|-------------------------------|----------------|----------------------|--------------------------------------------------------------------|-----------------|-----------------------------|--|--|
| Category Name Mottgage Insurers             |                               |                |                      | Category Name All                                                  |                 |                             |  |  |
| Edit                                        | New                           | Delete         | Add Entities         | Edit                                                               | New Delete      | Add Category Add Contact    |  |  |
| Sort List By:      Entity     Entity Filter | y Name C Alia<br>Not Filtered | is 1 C Alias 2 | Show Alias 2 in List | Default Association (none) Contact Info Contact Name Museller Mike |                 |                             |  |  |
| Entity Name MGIC - 2                        | 70 E Kilbourn Avenu           | e MILWAUKEE, 1 | vi 53202 💌           | New                                                                | Delete Ass      | ociations Add To Categories |  |  |
| New                                         | Delete Add I                  | o Categories 5 | iervicing Fransfer   | Active                                                             |                 |                             |  |  |
| Active Status                               | ctive                         | 2/8/2013       | History              | -                                                                  | First Name Mike | Middle                      |  |  |
| Primary Contact                             | Mueller, Mike                 |                | -                    | Last Name                                                          | Mueller         | Suffix                      |  |  |
| Entity Name                                 | MGIC                          |                |                      | Alias                                                              |                 |                             |  |  |
| Alias 1                                     |                               |                |                      | Title                                                              | MI Contact      |                             |  |  |
| Alias 2                                     |                               |                |                      | Address Line 1                                                     |                 |                             |  |  |
| Suffix ID                                   |                               |                |                      | Address Line 2                                                     |                 |                             |  |  |
| Address Line 1                              | 270 E Kilbourn Avenue         |                |                      | City                                                               | State Zip -     |                             |  |  |
| Address Line 2                              |                               |                |                      | County                                                             |                 | Country                     |  |  |
| City                                        | MILWAUKEE                     | State WI Zip I | 53202                | Email                                                              |                 |                             |  |  |
| County                                      | MILWAUKEE                     | Country        | -                    | Other Email                                                        | Edit New        | Delete                      |  |  |
| Mailing Address Line 1                      |                               |                |                      |                                                                    |                 | ¥                           |  |  |
| Mailing Address Line 2                      |                               |                |                      | Phone                                                              |                 |                             |  |  |
| Mailing City                                |                               | State Zip 🖡    |                      | Type Busines                                                       | s 💌 Number 🗆 🗋  | _): Ext:                    |  |  |
| Entity Type Inone  More Entity Information  |                               |                |                      | More Contact Information                                           |                 |                             |  |  |

### 3. Activate MGIC

The Rolodex Additional Info screen appears. Under the Third Party Info tab, in the Mortgage Insurance Information section, select Mortgage Guaranty Insurance Corporation (MGIC) as the MI provider. Enter the appropriate URL Address:

For TEST: https://qa.b2b.mgic.com/mi

For PROD: https://b2b.mgic.com/mi

Enter the Account Identifier, User Name and Password provided by MGIC. Check either Order Rate Quotes or Order MI Request, or both if your company's processes require it. Then click OK.

| -Credit/EDI Informatio  | n                            |              | 8           |                     |                |                 |                   |         |           |
|-------------------------|------------------------------|--------------|-------------|---------------------|----------------|-----------------|-------------------|---------|-----------|
| EDI Interchange ID      |                              |              | Make this   | entity available fo | denial reasons |                 |                   |         |           |
| EDI Application Cod     | e                            | Ve           | endor ID Nu | mber                |                |                 |                   |         |           |
| - Credit Company Billir | ng Information —             |              |             |                     |                | Associated Acco | unt Number        |         |           |
| Credit Bureau Serve     | # CBC                        |              | Busines     | s Channel None      |                | Account Number  | P                 | assword |           |
| Automated Underwrit     | ing Information              |              |             |                     |                |                 | 1                 |         |           |
| Desktop Underwrite      | म 💌                          | User Name    |             | Password            |                | Institution ID  |                   |         |           |
| Credit (non             | e) 🗾                         | Account #    |             | Password            |                |                 |                   |         |           |
| MERS Information        |                              |              |             |                     |                |                 | 1                 |         |           |
| Reference Number        |                              | Identity     | (none)      |                     |                | <b></b>         | Fidelity Ban      | k Code  |           |
| Appraisal Request In    | formation<br>No Default Appr | sie all      |             | Account Number      | Passion        | Institution I   | D                 |         |           |
| Mortgage Insurance      | Information —                |              |             |                     |                |                 |                   |         |           |
| Mortgage Guaranty       | Insurance Corpor             | ation (MGIC) | -           | Account Identifier  | accountiden    | t 🔽 🔽 Ord       | der Rate Quotes   | Order M | l Request |
| URL Address             | nttps://b2b.n                | ngic.com/m   | i           | User Name           | username       | Passw           | ord passwor       | d       |           |
|                         |                              | -            |             |                     |                |                 |                   |         |           |
| test                    |                              |              |             |                     |                | 📕 Ter           | mination Date     |         |           |
|                         |                              |              |             |                     |                | Effe            | ective Date       |         |           |
| Document Preparatio     | 20                           |              |             |                     | PredPu         | tect Branch     |                   |         |           |
| DocMagic                |                              | Customer ID  |             |                     | Branch         |                 |                   |         |           |
| Compliance Interface    | ,                            |              |             |                     |                |                 | -Servicing Inform | ation   |           |
| Lineman .               | F                            | assword:     |             | Confirm P.          | assword:       |                 | Branch ID         |         |           |
| Osemane.                |                              |              |             |                     |                |                 |                   |         |           |

Contacts: MGIC Integration Services integration\_services@mgic.com 1-888-644-2334

Your MGIC Account Manager www.mgic.com/directory